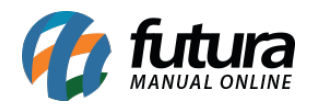

Sistema: Futura EFD

Caminho: *Fiscal> Método Permanente >Grupo de Bases* 

**Referência:** FEF14

Versão: 2017.10.23

**Como Funciona**: Esta tela é utilizada para cadastrar as bases de dados referente ao *Método Permanente*, que disciplina todo o procedimento com relação ao direito de ressarcimento de ICMS anteriormente retido por Substituição Tributária.

Para isso, acesse o caminho indicado acima, clique em *F2 Novo* e o sistema abrirá a tela abaixo:

| Método Permanente Grupo de Bases 🗴 |                                       |
|------------------------------------|---------------------------------------|
| F2 Novo                            | F3 Editar Excluir F10 Gravar Cancelar |
| Consulta Principal                 |                                       |
| Nome Grupo: B                      | ASE TESTE                             |
| Empresa Titular                    |                                       |
| Empresa:                           | 1 G EMPRESA TESTE LTDA                |
| Alias: DAD                         | DOS Gera Estoque                      |
| IP: 192                            | . 168.0. 16                           |
| SubPassa                           |                                       |
| Subbases                           |                                       |
| Incluir                            | Empresa: 16 EMPRESA TESTE 2           |
| Editar                             | Alias: DADOS Gera Estoque Cancelar    |
| Excluir                            | IP: 192.168.0.20                      |
| Alias                              | IP Empresa                            |
| * DADOS                            | 192.168.0.20 EMPRESA TESTE 2          |
|                                    |                                       |
|                                    |                                       |
|                                    |                                       |
|                                    |                                       |
|                                    |                                       |
|                                    |                                       |

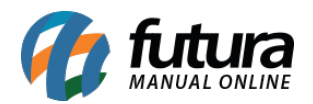

Insira as informações referentes as bases cadastradas e clique no botão *Gravar*.

Caso queira efetuar mais de um lançamento, clique em *Novo* e será possível lançar as novas informações.

Após definir, clique em *F10 Gravar* para validar o cadastro das bases.